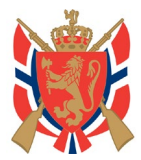

# Slik oppretter du et møte i Teams

### Slik lager du innkallingen:

Steg 1: Gå hit: www.office.com.

Steg 2: Logg på med skytterlaget brukernavn og passord (samme som skytterlagsmailen).

**<u>Steg 3:</u>** I menyen til venstre klikker du på symbolet for Teams.

| III Office 365 | P Sek                                                                                                    |                                                                                                    |                |
|----------------|----------------------------------------------------------------------------------------------------|----------------------------------------------------------------------------------------------------|----------------|
|                | And surger<br>And<br>And and and a subsection<br>and a subsection of the subsection of the su                                                                                                    |                                                                                                    |                |
|                | Control of the second second sec                                                                                                    | Francisco Construction Construction Construc |                |
| ß              | Note:<br>Note:<br>No | Terreration of the second second seco | ■ Tibakensténg |

Steg 4: I menyen til venstre trykker du på symbolet for Kalender.

|           | Microsoft Teams    | Q, Sak                                |                                                                                                    |               | (                                                         |
|-----------|--------------------|---------------------------------------|----------------------------------------------------------------------------------------------------|---------------|-----------------------------------------------------------|
| Aktivitet | Anrop              | Logg                                  |                                                                                                    |               |                                                           |
| El<br>Our | t Hurtigoppringing | New                                   | The second second second second second second second second second second second second second second second se | Variabat      | Data                                                      |
|           | Kontakter          | i per                                 | ijje<br>Iž indusa                                                                                               | 9 min 77 mir  | Lok 1032                                                  |
| œ         | Telefonsvarer      |                                       | - Stateste                                                                                                    | 21 min 1 sek  | (g)= (828                                                 |
|           |                    |                                       | © Uptende                                                                                                    | 15 sek        | orsdea 1339                                               |
| Army A    |                    |                                       | § Intermende                                                                                                    |               | cristag 13.08                                             |
| Filer     |                    |                                       | & Utglende                                                                                                    | 36 sek        | tindag 13.09                                              |
|           |                    |                                       | 16 Utglende                                                                                                    | 2 sek         | tirsdag 11.49                                             |
|           |                    |                                       | 16° Utplinde                                                                                                    | 26 min 6 sek  | tindag 09.45                                              |
|           |                    | Trvkk her                             | 15 Utplende                                                                                                    | 13 min 19 sek | tirsdag (8.35                                             |
|           |                    |                                       | 😵 Litglanda                                                                                                    | 17 min 52 sek | mandag 11.57                                              |
|           |                    |                                       | 😵 instammente                                                                                                   |               | mandag 11.44                                              |
|           |                    |                                       | 16 Utgende                                                                                                    | 3 sek         | mandag 11.15                                              |
|           |                    |                                       | 🐨 Topt arrop                                                                                                    |               | mandag 07.49                                              |
|           |                    |                                       | 🐮 Insizermente                                                                                                  |               | 06.11 13.53                                               |
|           |                    | B                                     | 😵 Insiammente                                                                                                   | 35 sek        | 06.11 12.43                                               |
|           |                    | B                                     | € Inskommende                                                                                                   |               | 06.11 12.04                                               |
|           | Ring               | · · · · · · · · · · · · · · · · · · · | 💱 instancesta                                                                                                   | 1 min 45 sak  | 06.11 11.33                                               |
|           | Skriv inn et navn  | R                                     | 🐮 inskommende                                                                                                   | 12 min 42 sek | 06.11 11.02                                               |
|           | and the second     | 5 m                                   | € Utglende                                                                                                    | 26 sek        | 06.11 10.13                                               |
|           | Contract (         | •                                     | 😵 instammende                                                                                                   | 3 min 37 sek  | 06.11.09.25                                               |
|           |                    | •                                     | NG Utglende                                                                                                    | 3 min 6 sek   | 06.11 08.18                                               |
| B         | 10 million 100     | · · ·                                 | 🖏 Inskormende                                                                                                   | 28 min 32 sek | 06.11 07.08                                               |
| 3         | an orally          | A IN A REAL PROPERTY.                 | No Utgenne                                                                                                    | 52 min 13 sek | La oss holde deg oppdatert. Slå<br>på skrivebordsvarsler. |
| Help      | t                  | R Carlo Street                        | 🐨 lapt arrop                                                                                                    |               | Slå på likke spør meg igje                                |
| ¥.        |                    |                                       | 🐮 bakermende                                                                                                    | 6 min 28 sek  | 08.11108.03                                               |

www.dfs.no

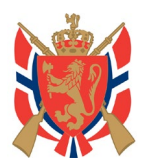

Det frivillige Skyttervesen

#### Steg 5: Trykk på «+Nytt møte».

|           | Micr  | rosoft Teams Q. Søk       |                          |                |                |              | æ                            |
|-----------|-------|---------------------------|--------------------------|----------------|----------------|--------------|------------------------------|
| Aldvitet  | Ē     | Kalender                  |                          |                |                |              | Qi Mot nă 🔶 + Nytt miste 🗸 🗸 |
|           | ۲     | i dag < > November 2020 ~ |                          |                |                |              | 🗎 Arbeidsuke 🗸               |
| -         |       | 09<br>mandeg              | 10<br>tindeg             | 11<br>orisidag | 12<br>tondeg   | 13<br>fredag |                              |
|           |       |                           | The second of the second |                |                |              |                              |
| L.        | 08.00 |                           |                          |                |                |              |                              |
| Avep<br>4 |       |                           |                          |                | _              |              |                              |
| The       |       |                           |                          |                | and the second |              | -                            |
|           | 10.00 |                           |                          |                |                |              |                              |
|           |       |                           |                          |                | Pro terreteri  |              |                              |
|           | 11.00 |                           |                          |                |                |              |                              |
|           | 12.00 | and the set of the set    |                          |                |                |              |                              |
|           |       |                           |                          |                |                |              |                              |
|           | 13.00 |                           |                          |                |                | Trykk he     | r                            |
|           | 14.00 |                           |                          |                | -              |              | -                            |
|           |       |                           |                          |                |                |              |                              |
|           | 15.00 |                           |                          |                | L L            |              |                              |
|           | 16.00 |                           |                          |                |                |              |                              |
|           |       |                           |                          |                |                |              |                              |
|           | 17.00 | Second Second             |                          |                |                |              |                              |
|           | 18.00 |                           |                          | because on     |                |              |                              |
| ŝ         |       |                           |                          |                |                |              |                              |
| Apper     | 19.00 |                           |                          |                |                |              |                              |
| Ş.        | 20.00 |                           |                          |                |                |              |                              |
| ф         |       |                           |                          |                |                |              |                              |

**Steg 6:** Fyll inn infoen du ønsker og sett dato for møtet. Og klikk «Lagre». Merk at det sendes automatisk en innbydelse til et digitalt møte til deltakerne du har lagt til når du klikker «Lagre». Du trenger ikke legge til alle aktuelle deltakere på dette steget. Vi viser deg i steg 7 hvordan du kan manuelt sende lenke til det digitale møtet. Lenka kan for eksempel limes inn i innbydelsen til årseller ombudsmøtet.

|                                       | Microsoft Teams Q (a)                                                                                                    | _     |      |
|---------------------------------------|----------------------------------------------------------------------------------------------------|-------|------|
| Antonia                               | Nytt mete Dataler Periographisation     Navn på møtet                                                                                                    | Lagre | Lukk |
| Cast<br>Here                          | Considering (or N= Yook) without sum is bein to sold:     Only of the Sold of the Sold of the Sol |       |      |
| Calendar<br>Calendar<br>Annop<br>Ther | <ul> <li>Her MÅ du legge til minst 1 deltakere med mailadresse. De får da automatisk en møteinnkalling med lenke til det digitale møterommet når du klikker "Lagre" øverst til høyre. Denne lenka kan du også dele mønuelt senere</li> </ul>                                                                                                    |       |      |
|                                       | 0     Lagitand       □     B / U S   V S A Ann ∨ Z   C C S E   V S S E   S C       Bar ve dadge to data ye water                                                                                                    |       |      |
|                                       | Velg tidsrom for møtet                                                                                                    |       |      |
|                                       | Fyll inn ønsket info om møtet.                                                                                                    |       |      |
| ⊕ ‡⊝ ≹⊞                               |                                                                                                    |       |      |

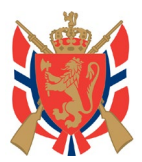

# Det frivillige Skyttervesen

<u>Steg 7:</u> Når du klikker lagre kommer du tilbake til kalenderen. Dobbeltklikk da på møtet du har opprettet. Du kommer da tilbake til oppsett-siden for møtet. Kopier teksten «<u>Click here to join the</u> <u>meeting</u>» fra siden og lim den inn i innkallingen til års- eller ombudsmøtet. Alle som klikker på den lenken kommer inn i lobbyen (venterommet) til det digitale møterommet.

|                | Microso | oft Teams                                                                                                    | Q (set                                                                                    | (            |
|----------------|---------|----------------------------------------------------------------------------------------------------|-------------------------------------------------------------------------------------------|--------------|
| Attivitet      | 🖻 C     | Ombudsmøte Andeby 2020 Chat                                                                                                    | Fler Detailer Panloggingassistent Meterotater Tavle                                       | 8li med Lukk |
| E.<br>Chief    | × Av    | lys møte Tidssone: (UTC+01:00) Amster                                                                                                    | rdam, Barlin, Borna, Stockholm, Wien \vee Alternativer for moter                          | Sporing      |
| -              | ı       | Ombudsmøte Andeby 2020                                                                                                    |                                                                                           | • *******    |
| EP<br>Kalender | 0       | o olaherje@live.no ×                                                                                                    | + Valgtin                                                                                 | -            |
| L.             | 臣       | 13. nov. 2020 10.00 $\checkmark$                                                                                                    | → 13. nov. 2020 10.30 v 30 minuter ● Hele dagen                                           |              |
| eller.         | 0       | ioresilētei ingen forslag er tilgjengelige.<br>Gjentas ikke v                                                                                                    |                                                                                           |              |
|                | 0       | Legg til sted                                                                                                    |                                                                                           |              |
|                | 15      | B Z ⊻ SI∀ A A                                                                                                    | Aunity エーテ F F F F F F F F F F F F F F F F F F F                                          |              |
| 면 중 (B         |         | Microsoft Teams meeting<br>Microsoft Teams in the second second<br>Citations in the meeting<br>without the second second second second<br>Learn More Halo Meeting action   Learn<br>More Halo Meeting action   Learn<br>More Halo Meeting action   Learn<br>Meeting action   Meeting action   Learn<br>Meeting action   Learn<br>Meeting action   Meeting action   Learn<br>Meeting action   Learn<br>M | Kopier denne teksten. Dette er en lenke med URL som fører til det<br>digitale møterommet. |              |

**<u>Steg 8:</u>** Du er nå klar til å sende ut innkalling med lenke til det digitale møterommet.

#### På møtedagen:

Steg 9: Logg inn på www.office.com som i sted 1 og 2. Gå til Teams og kalenderen som i steg 3 og 4.

Steg 10: Klikk én gang på møtet og velg «Bli med nå».

|                | Mic   | rosoft Teams                                                                                           | Q, Søk |                                                 |             |                        |                                                        |                                                       |                                 |           | (                          |   |
|----------------|-------|----------------------------------------------------------------------------------------------------|--------|-------------------------------------------------|-------------|------------------------|--------------------------------------------------------|-------------------------------------------------------|---------------------------------|-----------|----------------------------|---|
| Aktivitar      | Ø     | Kalender                                                                                               |        |                                                 |             |                        |                                                        |                                                       |                                 | Qi Met    | nå 🛛 + Nytt møte 🗸 🗸       |   |
|                | Û     | I dag < > November 2020 ~                                                                              |        |                                                 |             |                        |                                                        |                                                       |                                 | Alt e     | roppdaterti 🖽 Arbeidauke 🗎 | ~ |
|                |       | 09<br>mandag                                                                                           |        | 10<br>tindag                                    | 11<br>oneda | 19                     | 12<br>torsdag                                          |                                                       | 13<br>fredag                    |           |                            |   |
|                |       | Hjemmekontor 06:15-14:00                                                                               |        | Pyer skyteskole del 2 - ferdigstilles denne uka |             |                        |                                                        |                                                       |                                 |           |                            | - |
| Kalender<br>E. |       |                                                                                                    |        |                                                 |             |                        |                                                        | Min kalender $\omega^2$                               |                                 |           |                            |   |
| Annap<br>Eler  | 09.00 | Utdarnninguprat (inkl. planlegging av hva vi gjør frem til j<br>Microsoft Teams-møte<br>Ola fjuk-Hørje | jul)   |                                                 |             |                        | Kontormate<br>Microsoft Teams-mate<br>Jarle Tvinnereim | Ombudsmøte Andeby 2020<br>13. november. 10.00 - 10.30 |                                 |           |                            |   |
|                | 10.00 |                                                                                                    |        |                                                 |             |                        | Ring våpenkontoret                                     | Bil med L Avlys mote                                  | Ombudsmøte Am<br>Ola Fjuk-Hørjø | Heby 2020 |                            |   |
|                | 11.00 |                                                                                                    |        |                                                 |             | 2                      |                                                        | Char med deitakere                                    |                                 | 1         |                            |   |
|                |       | Skytterpodden - hva fiir vi til?<br>Microsoft Teams-mate. Ola Fjuk-Herje                               |        |                                                 |             |                        |                                                        | Amangar                                               |                                 |           |                            |   |
|                | 12.00 |                                                                                                    |        |                                                 |             | Klikk deretter her     |                                                        |                                                       |                                 |           |                            |   |
|                | 13.00 |                                                                                                    |        |                                                 |             |                        |                                                        |                                                       |                                 |           |                            |   |
|                | 14.00 |                                                                                                    |        |                                                 |             |                        |                                                        | 1                                                     |                                 |           |                            |   |
|                | 15.00 |                                                                                                    |        |                                                 |             |                        |                                                        | Klikk én ga                                           | ang hei                         | slik at d | u får opp<br>å"            |   |
|                | 16.00 |                                                                                                    |        |                                                 |             |                        |                                                        |                                                       | ppen                            | Sirmedri  | iu -                       |   |
|                | 17.00 | Sværenekurs Ulrik                                                                                      | 0      |                                                 |             |                        |                                                        |                                                       |                                 |           |                            |   |
|                | 18.00 |                                                                                                    | 0      |                                                 | Mater       | ungdormutnalget Unskog |                                                        |                                                       |                                 |           |                            |   |
| 11<br>14 14 14 | 19.00 |                                                                                                    |        |                                                 |             |                        |                                                        |                                                       |                                 |           |                            |   |
| ()<br>Help     | 20.00 |                                                                                                    |        |                                                 |             |                        |                                                        |                                                       |                                 |           |                            |   |
| ¢              | 21.00 |                                                                                                    |        |                                                 |             |                        |                                                        |                                                       | _                               |           |                            |   |
| _              | -     |                                                                                                    |        |                                                 |             |                        |                                                        |                                                       |                                 |           |                            |   |

www.dfs.no

Telefon 23172100 E-post <u>firmapost@dfs.no</u> Org.nr. 943 942 102

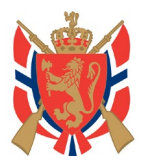

# Det frivillige Skyttervesen

**<u>Steg 11:</u>** Du kommer da i lobbyen i møterommet.

Sjekk at du har kamera og mikrofon som fungerer.

Når du er klar kan du klikke på «Bli med nå».

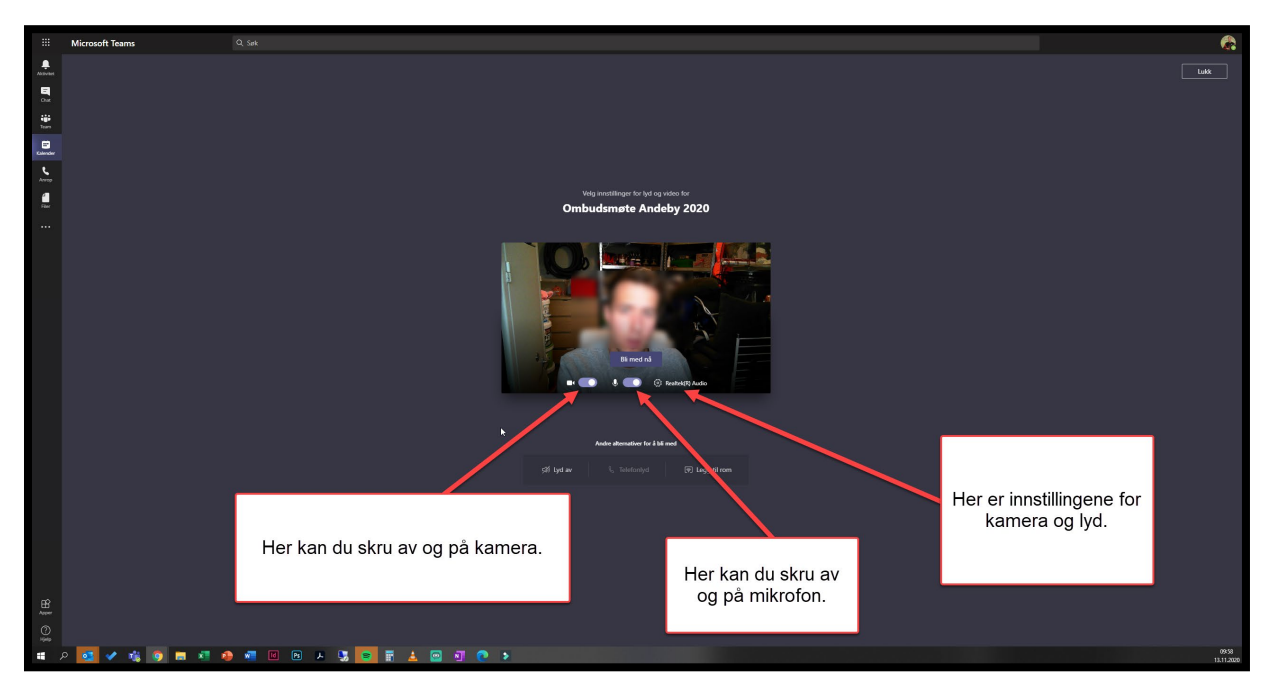

**<u>Steg 12</u>**: Du er nå i møterommet. Som møtevert er det du som slipper inn folk fra lobbyen.

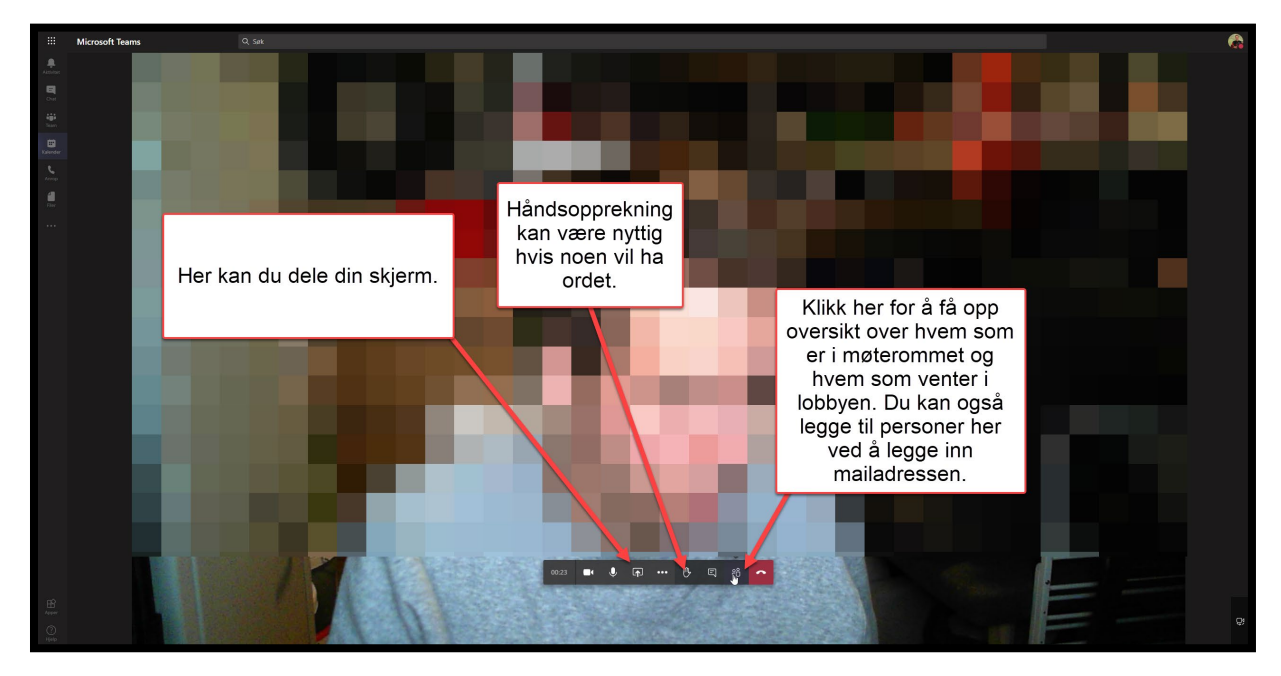

www.dfs.no